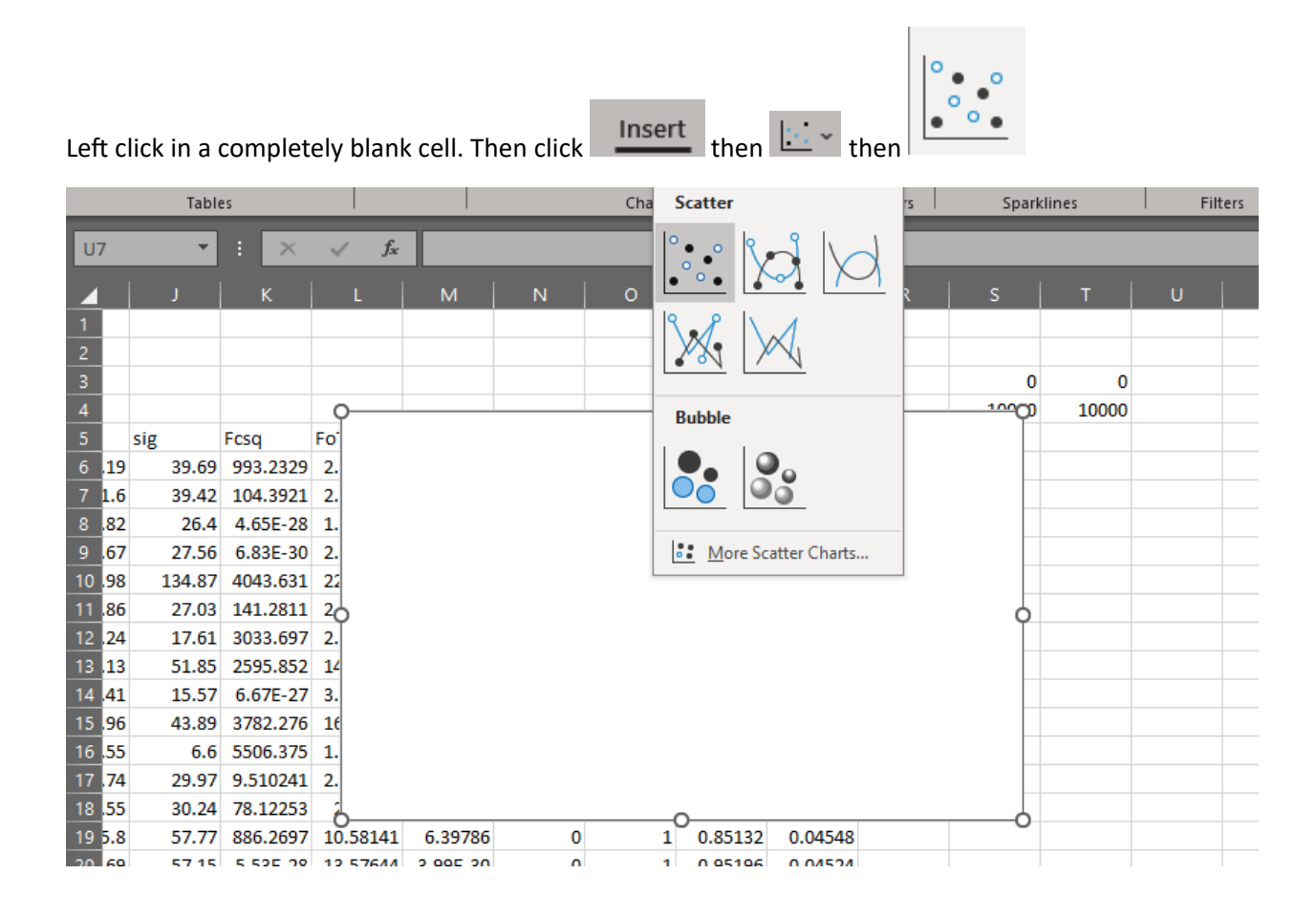

## Chart Design $\rightarrow$ Select Data $\rightarrow$ Add

| Fi               | le      | Home                   | Insert             | Draw        | Page Layo | out For | mulas    | Data R      | leview | Vi              | iew A            | lutomate | Help      | C     | hart Des | ign |
|------------------|---------|------------------------|--------------------|-------------|-----------|---------|----------|-------------|--------|-----------------|------------------|----------|-----------|-------|----------|-----|
| [<br>Ade<br>Elei | d Cha   | rt Quick<br>~ Layout ~ | Change<br>Colors ~ |             |           |         |          |             |        |                 |                  |          |           |       | ~        |     |
|                  | Chart   | Layouts                |                    |             |           |         |          | Chart Style | es     |                 |                  |          |           |       |          | -1  |
| co               | -       | -                      | : ×                | J Er        |           |         |          |             |        | Edit Se         | ries             |          |           |       | ×        | -1  |
| - 30             | -       | _                      | •                  | <i>√ Jx</i> |           | _       | _        | _           |        | Series <u>I</u> | name:            |          |           |       |          |     |
|                  |         | F                      | G                  | н           |           | J       | К        | L           |        |                 |                  |          | Î         | Selec | t Range  |     |
| 1                |         |                        |                    |             |           |         |          |             |        | Series )        | <u>K</u> values: |          |           |       |          |     |
| 2                |         |                        |                    |             |           |         |          |             |        |                 |                  |          | Ť         | Selec | t Range  |     |
| 3                |         |                        |                    |             |           |         |          |             |        | Series )        | <u>(</u> values: |          |           |       |          |     |
| 4                |         |                        |                    |             |           |         |          |             |        |                 |                  |          | Ţ         | = 284 | 4.19     |     |
| 5                |         | 1                      | flag               | d           | Fosq      | sig     | Fcsq     | FoTsq       | FCTS   |                 |                  |          | OK        | ]     | Cancel   | ٦H  |
| 0                | -8      | -10                    | 1                  | 0.409787    | 284.19    | 39.69   | 993.2329 | 2.051529    | 7.1    | 2502            | 10               |          |           |       |          | _   |
| /                | -ð<br>7 | -11                    | 1                  | 0.428307    | 381.0     | 39.42   | 104.3921 | 2.754718    | 0.75   | 5593            | 18               | 300      |           |       |          |     |
| 8                | -/      | -8                     | 1                  | 0.478942    | 203.82    | 20.4    | 4.03E-28 | 1.904481    | 3.30   | DE-30           | 18               |          |           |       |          |     |
| 9                | -/      | -12                    | 1                  | 0.435456    | 2174.00   | 124.07  | 4042 621 | 2.460307    | 4.5    | 0042            | -10              | 250      |           |       |          |     |
| 11               | -0      | -12                    | 1                  | 0.502296    | 106.96    | 27.02   | 1/1 2011 | 2 927067    | 1.01   | 0000            | _19              | n        |           |       |          |     |
| 12               | -6      | -10                    | -1                 | 0.503380    | 309.24    | 17.61   | 3033 697 | 2.337007    | 21.01  | 9985            | -10              | 200      |           |       |          |     |
| 13               | -5      | -10                    | 1                  | 0.635083    | 2032 13   | 51.85   | 2595 852 | 14 66967    | 18     | 7391            | -18              | n        |           |       |          |     |
| 14               | -5      | -8                     | 1                  | 0.679399    | 481.41    | 15.57   | 6.67F-27 | 3.475233    | 4.81   | 1F-29           | 18               | 150      |           |       |          |     |
| 15               | -4      | -5                     | 1                  | 0.819574    | 2237.96   | 43.89   | 3782.276 | 16,15553    | 27.3   | 30374           |                  | 0        |           |       |          |     |
| 16               | -4      | -6                     | -1                 | 0.888545    | 232.55    | 6.6     | 5506.375 | 1.678747    | 39.7   | 4977            | 18               | 100<br>D |           |       |          |     |
| 17               | -6      | -16                    | 1                  | 0.440353    | 404.74    | 29.97   | 9.510241 | 2.921763    | 0.06   | 58653           | 18               | 0        |           |       |          |     |
| 18               | -6      | -20                    | 1                  | 0.413895    | 352.55    | 30.24   | 78.12253 | 2.54501     | 0.56   | 53956           | -18              | 50       |           |       |          |     |
| 19               | -6      | -17                    | 1                  | 0.460783    | 1465.8    | 57.77   | 886.2697 | 10.58141    | 6.3    | 9786            | (                | 0        |           |       |          |     |
| 20               | -5      | -14                    | 1                  | 0.522184    | 1880.69   | 57.15   | 5.53E-28 | 13.57644    | 3.99   | 9E-30           | (                | 0        | 0         | 0.2   |          | 0.4 |
| 21               | -5      | -15                    | 1                  | 0.549571    | 382.4     | 17.3    | 82.94496 | 2.760493    | 0.59   | 8768            | 18               | D        | 1 1.02    |       | 0.0-000  |     |
| 20               |         |                        |                    | 0.00000     | *****     | 00.00   | 40000 4  |             |        | 4040            |                  | -        | a a a a a |       |          | -   |

| Fi               | e     | Home                   | Insert             | Draw     | Page Layo | out For      | mulas         | Data R     | Review | v       | iew A            | utomate | Help     | Cha    | art Design |
|------------------|-------|------------------------|--------------------|----------|-----------|--------------|---------------|------------|--------|---------|------------------|---------|----------|--------|------------|
| [<br>Ade<br>Eler | d Cha | rt Quick<br>• Layout • | Change<br>Colors ~ |          |           |              |               |            |        |         |                  |         | Ľ        |        | < >  >     |
|                  | Chart | Layouts                |                    |          |           |              |               | Chart Styl | es     | E-RA CA |                  |         |          | 2      |            |
| 16               | _     | -                      | : ×                | √ fx     |           |              |               |            |        | Ealt Se | eries            |         |          | ſ      | ^          |
|                  |       |                        |                    |          |           | _            |               |            |        | Series  | <u>n</u> ame:    |         |          |        |            |
|                  |       | F                      | G                  | н        | I         | J            | K             | L          |        |         |                  |         | Ť        | Select | Range      |
| 1                |       |                        |                    |          |           |              |               |            |        | Series  | <u>X</u> values: |         |          |        |            |
| 2                |       |                        |                    |          |           |              |               |            |        | L       |                  |         | Ţ        | Select | Range      |
| 3                |       |                        |                    |          |           |              |               |            |        | Series  | <u>y</u> values: |         |          | 204    | 10         |
| 4                |       |                        | fl                 | -1       | Feer      | -1-          | Farm          | CoTer.     | E .T.  | = snee  | 11:5150          |         | <u> </u> | = 204. | 19         |
| <u>с</u>         | 0     | 1 10                   | 11ag               | 0 400797 | F05Q      | 51g<br>20.60 | PCSQ 002 0200 | 2 051520   | FC19   |         |                  |         | OK       | C      | ancel      |
| 7                | -0    | -10                    | 1                  | 0.403787 | 381.6     | 39.03        | 104 3921      | 2.031323   | 0.7    | 53593   | 180              |         | -        | _      |            |
| 8                | -7    | -8                     | 1                  | 0.478942 | 263.82    | 26.4         | 4.65E-28      | 1.904481   | 3.3    | 6F-30   | 180              |         |          |        |            |
| 9                | -7    | -12                    | 1                  | 0.459438 | 343.67    | 27.56        | 6.83E-30      | 2.480907   | 4.9    | 3E-32   | -180             |         |          |        |            |
| 10               | -8    | -12                    | 1                  | 0.444273 | 3174.98   | 134.87       | 4043.631      | 22.91975   | 29.1   | 19042   | 0                | 250     |          |        |            |
| 11               | -7    | -9                     | 1                  | 0.503386 | 406.86    | 27.03        | 141.2811      | 2.937067   | 1.01   | 19889   | -180             | 200     |          |        |            |
| 12               | -6    | -10                    | -1                 | 0.54854  | 309.24    | 17.61        | 3033.697      | 2.232361   | 21.8   | 89985   | 0                | 200     |          |        |            |
| 13               | -5    | -7                     | 1                  | 0.635083 | 2032.13   | 51.85        | 2595.852      | 14.66967   | 18     | .7391   | -180             | 150     |          |        |            |
| 14               | -5    | -8                     | 1                  | 0.679399 | 481.41    | 15.57        | 6.67E-27      | 3.475233   | 4.8    | 1E-29   | 180              |         |          |        |            |
| 15               | -4    | -5                     | 1                  | 0.819574 | 2237.96   | 43.89        | 3782.276      | 16.15553   | 27.3   | 30374   | 0                | 100     |          |        |            |
| 16               | -4    | -6                     | -1                 | 0.888545 | 232.55    | 6.6          | 5506.375      | 1.678747   | 39.7   | 74977   | 180              | )       |          |        |            |
| 17               | -6    | -16                    | 1                  | 0.440353 | 404.74    | 29.97        | 9.510241      | 2.921763   | 0.06   | 58653   | 180              | 50      |          |        |            |
| 18               | -6    | -20                    | 1                  | 0.413895 | 352.55    | 30.24        | 78.12253      | 2.54501    | 0.56   | 53956   | -180             | )       |          |        |            |
| 19               | -6    | -17                    | 1                  | 0.460783 | 1465.8    | 57.77        | 886.2697      | 10.58141   | . 6.3  | 39786   | 0                | 0       |          |        |            |
| 20               | -5    | -14                    | 1                  | 0.522184 | 1880.69   | 57.15        | 5.53E-28      | 13.57644   | 3.9    | 9E-30   | 0                |         | 0        | 0.2    | 0.4        |
| 21               | -5    | -15                    | 1                  | 0.549571 | 382.4     | 17.3         | 82.94496      | 2.760493   | 0.59   | 98768   | 180              |         | 1 1.027  | 1/ 0   |            |

## Left click in Series <u>Y</u> Values box, then left click in cell I6

## Hold down Ctrl, then hold down Shift, then press $\downarrow$ ( then release Shift and Ctrl ). Note: it is clear that the Series <u>Y</u> values =Sheet1!\$1\$6:\$1:4391

| File  | Н                        | ome   | Insert           | Dra | aw Pag   | e Layout | Formula | s Data   | Review     | /   | View            | Automa            | ate ⊢ | lelp     | Char | t Design   |
|-------|--------------------------|-------|------------------|-----|----------|----------|---------|----------|------------|-----|-----------------|-------------------|-------|----------|------|------------|
| Add ( | L<br>Chart (<br>ent ∽ La | Quick | Change<br>Colors | 2   |          |          |         |          |            |     |                 | I                 |       |          |      | ∽<br>≂ Swi |
| Cł    | hart Layo                | outs  |                  |     |          |          |         | Cha      | irt Styles |     |                 |                   |       |          |      |            |
| 16    |                          | -     | ×                | ~   | fx       | _        | _       | _        | _          |     | _               |                   |       |          |      |            |
|       |                          |       |                  |     |          |          |         |          |            |     | Edit Se         | ries              |       |          | ī    | ×          |
|       | E                        | F     | (                | 3   | Н        | I        | J       | К        | L          |     | Series <u>r</u> | ame:              |       |          |      |            |
| 4371  | 9                        |       | 0                | 0   | 0.450182 | 332.76   | 26.83   | 0        | 3.182464   |     |                 |                   |       | 1        | Sele | ct Range   |
| 4372  | 9                        |       | 3                | 1   | 0.431911 | 300.96   | 36.17   | 43.15/1/ | 2.8/8334   | 0.  | Series X        | values:           |       |          |      |            |
| 4373  | 9                        |       | -1               | 1   | 0.433442 | 283.1    | 30.84   | 95.94793 | 2.707524   | 0.  |                 |                   |       | <b>1</b> | Sele | ct Range   |
| 4374  | 5                        |       | 3                | 1   | 1.1506// | 493.39   | 9.05    | 202.7299 | 4./18/04   | 2.  | Series <u>Y</u> | values:           |       |          |      |            |
| 4375  |                          |       | 4                | 1   | 0.718021 | 207.93   | 10.23   | 2.01E-27 | 1.98801    | 1   | =Sheet          | t1!\$I\$6:\$I\$43 | 91    | 1        | = 28 | 34.19      |
| 4370  | 6                        |       | 5                | 1   | 0.000700 | 265.66   | 24.5    | 143.312  | 2 54072    | 17  |                 |                   |       | OK       |      | Cancel     |
| 4377  |                          | ,     | 5                | 1   | 0.571161 | 1025.00  | 22.23   | 1105 942 | 10 /10/0   | 1   | 15/51           |                   |       |          |      | cancer     |
| 4370  | 6                        |       | 5                | 1   | 0.527412 | 1833 72  | 125 41  | 1215 783 | 17 53741   | 11  | 62756           | 001-              |       | 1 0.7    | 0233 | 0.0381     |
| 4380  | 7                        | ,     | 8                | 1   | 0.337412 | 285 14   | 48 21   | 3 51F-28 | 2 727034   | 3 3 | R6F-30          | -180              |       | 1 05     | 4925 | 0.0383     |
| 4381  | 7                        | ,     | 4                | 1   | 0.491909 | 316.91   | 39.42   | 1.58E-29 | 3.030877   | 1.5 | 51F-31          | 180               |       | 1 0.6    | 1272 | 0.039      |
| 4382  | 8                        |       | 7                | - 1 | 0.442332 | 1295.17  | 123.09  | 627.761  | 12.3868    | 6.0 | 03808           | 0                 |       | 1 0.5    | 6219 | 0.039      |
| 4383  | 7                        | ,     | 7                | 1   | 0.452138 | 1523.33  | 206.02  | 690.1688 | 14.56889   | 6.6 | 00666           | 180               |       | 1 0.4    | 7848 | 0.0379     |
| 4384  | 3                        |       | 1                | 1   | 0.852692 | 669.56   | 32.53   | 641.5354 | 6.403567   | 6.1 | 35543           | 0                 |       | 1 0.6    | 8777 | 0.0389     |
| 4385  | 3                        |       | 0                | 0   | 0.732436 | 293.09   | 50.75   | 0        | 2.803067   |     | 0               | 0                 |       | 1 0.4    | 7858 | 0.0414     |
| 4386  | 4                        |       | 7                | 1   | 0.635083 | 2350.91  | 331.72  | 1959.369 | 22.48373   | 18  | 8.7391          | 0                 |       | 1 0.4    | 4188 | 0.0405     |
| 4387  | 4                        |       | 3                | 1   | 0.660766 | 405.39   | 52.48   | 143.912  | 3.877086   | 1.3 | 76352           | 0                 |       | 1 0.5    | 3844 | 0.0388     |
| 4388  | 4                        |       | 2                | 1   | 0.5903   | 311.43   | 92.24   | 3179.534 | 2.978468   | 30. | 40857           | 0                 |       | 1 0.4    | 1097 | 0.0405     |
| 4389  | 5                        |       | 5                | 1   | 0.537412 | 1656.26  | 257.3   | 1215.783 | 15.84021   | 11. | 62756           | -180              |       | 1 0.4    | 3915 | 0.038      |
| 4390  | 5                        |       | 1                | 1   | 0.546434 | 507.9    | 77.85   | 248.8099 | 4.857476   | 2.3 | 79579           | 0                 |       | 1 0.4    | 9518 | 0.0381     |
| 4391  | 6                        |       | 3                | 1   | 0.461134 | 540.06   | 152.83  | 55.86728 | 5.165049   | 0.5 | 34306           | 0                 |       | 1 0.4    | 1373 | 0.0381     |
| 4202  |                          |       |                  |     |          |          |         |          |            |     |                 |                   |       |          |      |            |

Left click in Series <u>X</u> values box, then left click in Cell K6, then hold down Ctrl, then hold down Shift, then press  $\downarrow$  ( then release Shift and Ctrl ). Note, it is clear the Series <u>X</u> values =Sheet1!\$K\$6:\$K\$4391

| Fil         | e ł                 | Home              | Insert             | Draw     | Pa              | ge Layout | Formul | as Data  | a Revie     | W    | View   | Autom          | ate H | Help Ch  | nart De  | sign  |
|-------------|---------------------|-------------------|--------------------|----------|-----------------|-----------|--------|----------|-------------|------|--------|----------------|-------|----------|----------|-------|
| Ada<br>Eler | I Chart<br>nent ~ l | Quick<br>Layout ~ | Change<br>Colors ~ |          |                 |           |        |          |             |      |        |                |       |          | 1        | Sv    |
|             | Chart Lay           | youts             |                    | _        | _               |           |        | Cł       | nart Styles | _    | _      |                | _     |          |          |       |
| K6          |                     | •                 | $\times$           | / 1      | Sec.            |           |        |          |             | [    | 5 10 0 |                |       |          | _        | ~     |
|             | F                   | F                 | G                  | 1        | <u>н</u>        | 1         | J      | к        | 1           |      | Edit S | eries          |       |          | ſ        | ×     |
| 6           | -8                  | -1                | 0                  | 1 0.4    | 09787           | 284,19    | 39.69  | 993,2329 | 2.051529    | 7.1  | Series | <u>n</u> ame:  |       |          |          |       |
| 7           | -8                  | -1                | 1                  | 1 0.4    | 28307           | 381.6     | 39.42  | 104.3921 | 2.754718    | 0.7  |        |                |       | <b>1</b> | elect Ra | inge  |
| 8           | -7                  | · _               | 8                  | 1 0.4    | 78942           | 263.82    | 26.4   | 4.65E-28 | 1.904481    | 3.3  | Series | X values:      | nad   |          |          |       |
| 9           | -7                  | -1                | 2                  | 1 0.4    | 59438           | 343.67    | 27.56  | 6.83E-30 | 2.480907    | 4.9  | =Sne   | et IISKS6:SKS4 | 1391  | T :      | : 993.23 | 29401 |
| 10          | -8                  | -1                | 2                  | 1 0.4    | 44273           | 3174.98   | 134.87 | 4043.631 | 22.91975    | 29.  | -Sha   | 1 values:      | 01    | <b>•</b> | - 284 10 |       |
| 11          | -7                  | -                 | 9                  | 1 0.5    | 03386           | 406.86    | 27.03  | 141.2811 | 2.937067    | 1.0  | -500   | et1:3130:31343 |       | <u> </u> | . 204.13 |       |
| 12          | -6                  | -1                | 0                  | -1 0.    | 54854           | 309.24    | 17.61  | 3033.697 | 2.232361    | 21.  |        |                |       | OK       | Car      | ncel  |
| 13          | -5                  | -                 | 7                  | 1 0.6    | 35083           | 2032.13   | 51.85  | 2595.852 | 14.66967    | 18   | .7391  | -180           | 150   |          |          |       |
| 14          | -5                  | -                 | 8                  | 1 0.6    | 79399           | 481.41    | 15.57  | 6.67E-27 | 3.475233    | 4.8  | 1E-29  | 180            |       |          |          |       |
| 15          | -4                  | -                 | 5                  | 1 0.8    | 19574           | 2237.96   | 43.89  | 3782.276 | 16.15553    | 27.3 | 30374  | 0              | 100   |          |          |       |
| 16          | -4                  |                   | 6                  | -1 0.8   | 88545           | 232.55    | 6.6    | 5506.375 | 1.678747    | 39.1 | 74977  | 180            |       |          |          |       |
| 17          | -6                  | -1                | 6                  | 1 0.4    | 40353           | 404.74    | 29.97  | 9.510241 | 2.921763    | 0.0  | 68653  | 180            | 50    |          |          | _     |
| 18          | -6                  | -2                | .0                 | 1 0.4    | 13895           | 352.55    | 30.24  | 78.12253 | 2.54501     | 0.5  | 63956  | -180           |       |          |          |       |
| 19          | -6                  | -1                | .7                 | 1 0.4    | 60783           | 1465.8    | 57.77  | 886.2697 | 10.58141    | 6.3  | 39786  | 0              | 0     |          |          | _     |
| 20          | -5                  | -1                | 4                  | 1 0.5    | 22184           | 1880.69   | 57.15  | 5.53E-28 | 13.57644    | 3.9  | 9E-30  | 0              |       | 0        | 200      |       |
| 21          | -5                  | -1                | 5                  | 1 0.5    | 49571           | 382.4     | 17.3   | 82.94496 | 2.760493    | 0.59 | 98768  | 180            |       | 1.02/1   | , 0.0    |       |
| 22          | -4                  | -1                | 2                  | 1 0.6    | 40868           | 4169.13   | 86.23  | 12663.1  | 30.09638    | 91.4 | 41319  | 0              |       | 1.1838   | / 0.0    | 4547  |
| 23          | -3                  | -1                | 0                  | 1 0.8    | 2//91           | 2007.85   | 33.87  | 1.09E-26 | 14.4944     | 7.8  | 9E-29  | 0              |       | 1.5580   | 9 0.0    | 4581  |
| 24          | -1                  | -2                | 3<br>2             | 1 0.4    | 00118           | 221.16    | 44.94  | 05.8842  | 4.021029    | 0.4  | 13009  | 190            | -     |          | + 0.0    | 44/0  |
| 25          | -2                  | -2                | .5<br>0            | 1 0.4    | 64679           | 216 21    | 20.81  | 1 515-26 | 2.390399    | 1.0  | 95-39  | 180            |       |          | 7 0.0    | 4374  |
| 20          | -1                  | -2                | л                  | 1 0.4    | 104070<br>1070E | 310.21    | 23.07  | 1.755.27 | 2.2020//    | 1.0  | AL 20  | 100            |       | 0.0203   | 200      | 4403  |
|             | • •                 | Sh                | eet1               | $\oplus$ |                 |           |        |          | :           | •    |        |                |       |          |          | Þ     |

## Left click OK.

| Add Chart  Quick<br>Element ~ Layout  Select Data Source  ? ×    K6  i  X  L  M  N    6  -8  -10  1  0.409787  284.19  39.69  993.2329  2.051529  7.170013  O    7  -8  -11  1  J  K  L  M  N    6  -8  -10  1  0.409787  284.19  39.69  993.2329  2.051529  7.170013  O    8  -7  -8  11  1  0.428307  381.6  3.942  104.3921  2.754718  0.353939  108    9  -7  -12  1  0.442273  3174.98  134.87  4043.631  2.291975  2.919042  O    10  -8  -12  1  0.442273  3174.98  134.87  4043.631  2.291975  2.919042  O    11  -7  -9  -1  0.503386  1033.667  2.72361  2.10889  -108  -10889  -108    12  -6  -10  -10.635083  20                                                                                                    |
|----------------------------------------------------------------------------------------------------|
| Add Chart Quick<br>Element* Layout*  Change<br>Colors*  Select Data Source  ?  X    K6  I  J  K  L  M  N    6  -8  -10  1  0.409787  284.19  39.69  993.232  2.051529  7.170013  Color  Image: Image: Ima                                                                                                    |
| Chart Layouts  Chart Styles    Chart Layouts  Chart Styles    Chart Layouts  Chart Styles    Chart Layouts  Chart Styles    Chart Styles    Chart glata range: Chart Styles    Chart Styles    Chart glata range: Chart Styles    Chart glata range: Chart glata range: Chart glata range: Chart glata range: Chart glata range: Chart glata range: Chart glata range: Chart glata range: Chart glata range: Chart glata range: Chart glata range: Chart glata range: Chart glata range: Chart glata range: C                                                                                                    |
| Chart Layouts  Chart Styles    K6  I  J  K  L  M  N    6  -8  -10  1  0.409787  284.19  39.69  993.2329  2.051529  7.170013  O    7  -8  -11  1  0.428307  381.6  39.42  104.3921  2.754718  0.753593  108    9  -7  -8  1  0.428307  381.6  27.56  6.83E-30  2.48090  4.93E-32  -180    10  -8  -12  1  0.44273  3174.98  134.87  4043.631  2.291975  2.919042  0    11  -7  -9  1  0.503386  4063.86  2.223261  2.108895  -108    12  -6  -10  1  0.54384  209.241  7.13  2.18895  -108    13  -5  -7  1  0.635083  2032.13  5.185  2595.852  14.66677  18.7391  -180                                                                                                    |
| K6  F  G  H  J  K  L  M  N    6  -8  -10  1  0.409787  284.19  39.69  932.222  2.051529  7.170013  0    7  -8  -11  1  0.428307  381.6  39.42  104.3921  2.754718  0.753593  100    8  -7  -8  1  0.478942  263.82  2.64  4.65E-28  1.904481  3.36E-30  180    9  -7  -12  1  0.443943  314.37  243.631  2.919042  0    10  -8  -12  1  0.444273  3174.98  134.87  10.93167  1.0393.697  2.919042  0    11  -7  -9  1  0.50386  27.03  141.2811  2.937067  1.018989  -180    12  -6  -10  -1  0.48545  309.24  17.61  303.697  2.32361  2.18998  0    13  -5  -7  1  0.635083  2032.13  51.85  2595.852  14.66967                                                                                                    |
| ▲    F    G    H    I    J    K    L    M    N      6    -8    -10    1    0.409787    284.19    39.69    993.2329    2.051529    7.170013    0      7    -8    -11    1    0.428307    381.6    39.42    104.3921    2.754718    0.753593    180      8    -7    -8    1    0.478942    263.82    2.64    4.65E-28    1.904481    3.36E-30    180      9    -7    -12    1    0.459438    343.67    27.56    6.83E-30    2.480907    4.93E-32    -180      10    -8    -12    1    0.444273    3174.98    12.937067    1.019889    -180      11    -7    -9    1    0.50386    020.24    1.66307    1.019889    -180      12    -6    -10    -1    0.54854    309.24    17.61    303.67    12.32361    1.8989    0      13    -5                                                                                                    |
| A    F    G    H    I    J    K    L    M    N      6    -8    -10    1    0.409787    284.19    39.69    993.2329    2.05129    7.170013    0      7    -8    -11    1    0.428307    381.6    39.42    2.754718    0.753593    180      9    -7    -8    1    0.478942    263.82    2.64    4.65E-28    1.904481    3.36E-30    180      9    -7    -12    1    0.449243    3174.98    134.87    4043.631    2.91975    2.91974    0      10    -8    -12    1    0.444273    3174.98    12.91975    2.91975    2.10889    -1080      11    -7    -9    1    0.50386    406.86    2.7.03    141.2811    2.919767    1.019889    -1800      12    -6    -10    1    0.54854    309.24    17.61    303.667    2.232561    2.18995    0                                                                                                    |
| 6  -8  -10  1  0.409787  284.19  39.69  93.2329  2.05129  7.17013  0  •got entropy to the transmission of the transmission of the transmission of the transmission of the transmission of the transmission of the transmission of the transmission of transmission of transmissi transmissi transmission of transmission of transmis                                                                                                    |
| 7  -8  -11  1  0.428307  381.6  39.42  10.4.3921  2.754/18  0.73939  180  ++2.04  +2.644  1.6464  >  993.2323401    8  -7  -8  1  0.478943  343.67  27.56  6.83E-30  2.480907  4.93E-32  -180  >  \$  993.2323401  993.2323401  993.2323401  993.2323401  993.2323401  1.049474  1.3487  4043.631  22.91975  2.919042  0  0  11  -7  -9  1  0.503386  406.86  27.03  141.2811  2.937067  1.01889  -180  0  0  0  0  -10  0.548454  309.24  17.61  30.3697  2.3232401  1.89985  0  0    12  -6  -10  -1  0.548454  309.24  17.61  30.3697  2.323261  2.189985  0  0  0  0  0  0  0  0  0  0  0  0  0  0  0  0  0  0  0  0  0  0  0 <t< td=""></t<>                                                                                                    |
| 8  -7 8  1  0.478342  205.82  205.42  4.502-48  1.904481  3.365-30  180  ✓  Series1  993.2329401    9  -7 12  1  0.459438  3343.67  27.56  6.83E-30  2.480907  4.93E-32 180  ✓  Series1  993.2329401    10 8 12  1  0.444273  3174.98  134.87  403.631  22.91975  29.19042  0    11 7 9  1  0.503386  406.86  27.03  141.2811  2.937067  1.019889 180    12 6 10 1  0.54854  309.24  17.61  303.697  2.232361  21.89985  0    13 5 7  1  0.635083  2032.13  51.85  2595.852  14.66967  18.7391 180                                                                                                    |
| 9  -7  -12  1  0.435438  343.60  27.50  6.385-30  2.48050  4.535-32  -180    100  -8  -12  1  0.444273  3174.98  134.87  404.631  22.9175  2.910042  -10    11  -7  -9  1  0.503386  406.86  27.03  141.2811  2.937067  1.01989  -180    12  -6  -10  -1  0.54854  309.24  17.61  303.697  2.232361  21.89985  0    13  -5  -7  1  0.635083  2032.13  51.85  2595.852  14.66967  18.7391  -180                                                                                                    |
| 10  -6  -12  1  0.4442/5  31/4.58  194.67  405.051  22.31942  0    11  -7  -9  1  0.503366  406.86  27.03  14.12811  2.937067  1.01989  -180    12  -6  -10  -1  0.54854  39.24  17.61  313.667  2.23261  21.89985  0    13  -5  -7  1  0.635083  2032.13  51.85  2595.852  14.66967  18.7391  -180                                                                                                    |
| 12    -6    -10    -1    0.54854    309.24    17.61    303.697    223261    21.8985    0      13    -5    -7    1    0.635083    2032.13    51.85    2595.852    14.66967    18.7391    -180                                                                                                    |
| 12    -10    -11    0.04324    55724    17.01    5033.057    2.232301    21.05985    0      13    -5    -7    1    0.635083    2032.13    51.85    2595.852    14.66967    18.7391    -180                                                                                                    |
|                                                                                                    |
| 14 -5 -8 1 0 679299 481 41 15 57 6 675-27 3 475233 4 815-29 180 Hidden and Empty Cally                                                                                                    |
| International and the second second |
| 16 -4 -6 -1 0.888545 232.55 6.6 5506.375 1.678747 39.74977 180                                                                                                    |
| 17 -6 -16 1 0.440353 404.74 29.97 9.510241 2.921763 0.068653 180                                                                                                    |
| 18 -6 -20 1 0.413895 352.55 30.24 78.12253 2.54501 0.563956 -180 50 V Line                                                                                                    |
| 19 -6 -17 1 0.460783 1465.8 57.77 886.2697 10.58141 6.39786 0                                                                                                    |
| 20 -5 -14 1 0.522184 1880.69 57.15 5.53E-28 13.57644 3.99E-30 0                                                                                                    |
| 21 -5 -15 1 0.549571 382.4 17.3 82.94496 2.760493 0.598768 180                                                                                                    |
| 22 -4 -12 1 0.640868 4169.13 86.23 12663.1 30.09638 91.41319 0 1 1.18387 0.04547                                                                                                    |
| 23 -3 -10 1 0.827791 2007.85 33.87 1.09E-26 14.4944 7.89E-29 0 1 1.55809 0.04581                                                                                                    |
| 24 -1 -23 1 0.406118 557.1 44.94 65.8842 4.021629 0.475609 0 1 0.72164 0.04476                                                                                                    |
| 25 -2 -23 1 0.430124 331.16 26.81 91.01141 2.390599 0.656999 180 1 0.80576 0.04574                                                                                                    |
| <u>26</u> -1 -20 1 0.464678 316.21 23.67 1.51E-26 2.282677 1.09E-28 180 1 0.82857 0.04483                                                                                                    |
|                                                                                                    |
|                                                                                                    |

Left click OK. Notice, there is just one point on the graph

| Fcsq      | FoTsq    | FcTsq    | Phase | ExtC |    | wave    | tbar    |     |     |     |      |    |
|-----------|----------|----------|-------|------|----|---------|---------|-----|-----|-----|------|----|
| 993.2329  | 2.051529 | 7.170013 | 0     |      | 1  | 0.63702 | 0.04233 |     |     |     |      |    |
| 104.3921  | 2.754718 | 0.753593 | 180   | 3    | 00 |         |         |     |     |     |      |    |
| 4.65E-28  | 1.904481 | 3.36E-30 | 180   |      |    |         |         |     |     |     | •    |    |
| 6.83E-30  | 2.480907 | 4.93E-32 | -180  | 2    | 50 |         |         |     |     |     |      |    |
| 4043.631  | 22.91975 | 29.19042 | 0     | -    |    |         |         |     |     |     |      |    |
| 141.2811  | 2.937067 | 1.019889 | -180  | 2    | 00 |         |         |     |     |     |      |    |
| 3033.697  | 2.232361 | 21.89985 | 0     | -    |    |         |         |     |     |     |      |    |
| 2595.852  | 14.66967 | 18.7391  | -180  | 1    | 50 |         |         |     |     |     |      |    |
| 6.67E-27  | 3.475233 | 4.81E-29 | 180   | 1    |    |         |         |     |     |     |      |    |
| 3782.276  | 16.15553 | 27.30374 | 0     | 1    | 00 |         |         |     |     |     |      |    |
| 5506.375  | 1.678747 | 39.74977 | 180   | 1    |    |         |         |     |     |     |      |    |
| 9.510241  | 2.921763 | 0.068653 | 180   |      | 50 |         |         |     |     |     |      |    |
| 78.12253  | 2.54501  | 0.563956 | -180  |      | 50 |         |         |     |     |     |      |    |
| 886.2697  | 10.58141 | 6.39786  | 0     |      |    |         |         |     |     |     |      |    |
| 5.53E-28  | 13.57644 | 3.99E-30 | 0     |      | 0  | ) 2     | 00      | 400 | 600 | 800 | 1000 | 12 |
| 00 01/106 | 2 260402 | 0 500760 | 100   |      |    | _       |         |     |     |     |      |    |

With chart still active, Chart Design  $\rightarrow$  Select Data  $\rightarrow$  Edit. Note, the Series <u>X</u> Values and Series <u>Y</u> Values are just Sheet1!\$K\$6 and Sheet1!\$I\$6.

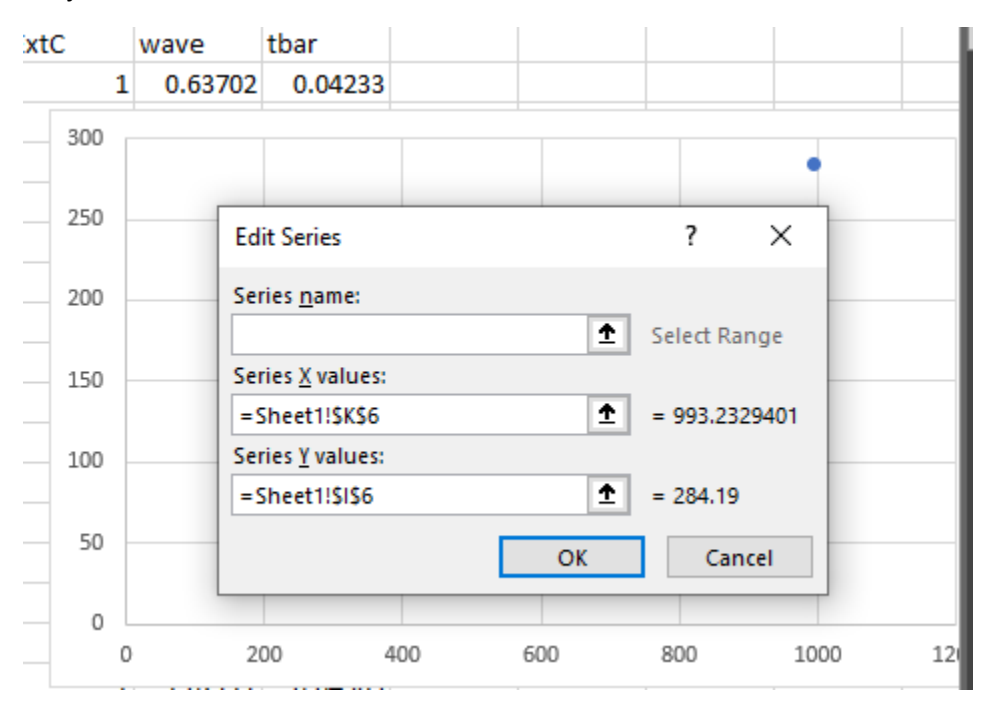